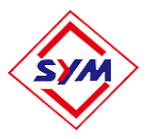

## Tower crane safety ground installation manual

1 installation steps The following picture

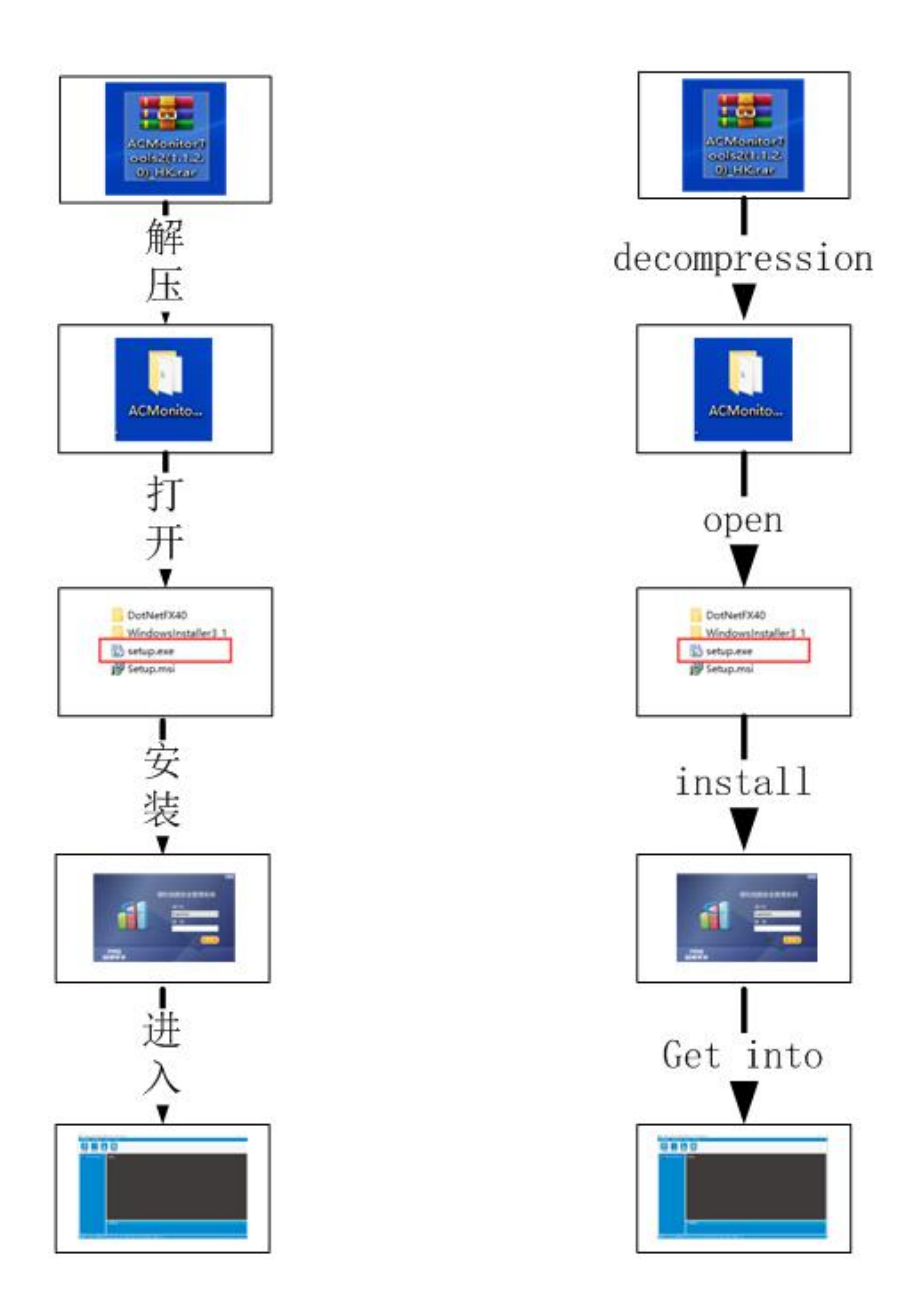

During installation,Need to calculate the registration code,Send the machine code to the technician.

| PMS<br>・注・你 | 品茗                    |                     |                       | W. | ×   |
|-------------|-----------------------|---------------------|-----------------------|----|-----|
| 机器码         | 请您提供机器<br>1EC7A9A0AEF | 码并联系我<br>DB80FFFDBI | 们获取注册码<br>DCAOB3B052E |    |     |
| 注册码         |                       |                     |                       |    |     |
|             |                       |                     | 注册                    | i  | LEL |

## 2 Software use

| ł           | 本<br>荅机地面安全管理系统 |
|-------------|-----------------|
|             | 用户名             |
|             | SuperUser ~     |
|             | 密码              |
|             | 登時              |
| PMS<br>品茗安全 |                 |

2.2 change language, The following picture, Click on the red box option, After entering 'English'. The software must be restarted after switching languages

## 2.1 enter the system, password: fosowsystem

| TC safety ground system MtDevice V1.1.2.0 HongKong -                        | × |
|-----------------------------------------------------------------------------|---|
| 系统管理(00) 参数设置(3)                                                            |   |
|                                                                             |   |
| □ P 採机安全监控系统                                                                |   |
| 「祝客信息                                                                       |   |
| 趨毀用户 SuperViser 登陆时间 2019-03-11 15: 56: 09 溝口 COM4 9600 正常 ↑发送 0 ↓ 接收 0 = 0 |   |

- 2.3 System settings
  - 2. 3.1 Port setting:select'setting' → Port setting (The following picture) Baud rate setting:38400,Other settings as shown below.

| COM Port-              |         |       |              |     |
|------------------------|---------|-------|--------------|-----|
| COM:                   | COM4    | ~     | Port to refr | esh |
| Baudrate:              | 9600    | ~     |              |     |
| )atabit:               | 8       | ~     |              |     |
| Stopbit:               | 1       | ~     |              |     |
| <sup>o</sup> arity:    | None    | ~     |              |     |
| C list re<br>Interval: | frensh  |       | 1            |     |
| 3                      | (3~30s) | Reset |              |     |
|                        |         |       |              |     |

2.3.2 wireless setting: Click 'setting'→ wireless As shown below, the red frame position, The setting is consistent with the tower crane.Read the parameters of wireless communication first (读取参数),Set again.

| TC safety ground syste<br>System(M) Setting(S) | em MtDevice V1.1.2.0 HongKong<br>Tools(T) Help(H) |                                           |                  |                       |               | _ | × |
|------------------------------------------------|---------------------------------------------------|-------------------------------------------|------------------|-----------------------|---------------|---|---|
| Jobsite TC                                     | Monitor Playback                                  |                                           |                  |                       |               |   |   |
| 🖬 🔁 TC Monitoring                              | fosow                                             |                                           |                  |                       |               |   |   |
|                                                | 无线模块配置工具                                          |                                           |                  |                       | ×             |   |   |
|                                                | 模块类型                                              |                                           |                  |                       |               |   |   |
|                                                | ● RM433M ○ 2.4G                                   | 空中速率                                      | ~                | 读取参数                  |               |   |   |
|                                                | PC-模块通讯端口                                         | 信道                                        | ~                | 保存写入                  |               |   |   |
|                                                | COM4                                              | ID                                        | 0x000            | 0 <sup>~</sup> 0xFFFF |               |   |   |
|                                                |                                                   | 模块名称                                      |                  |                       |               |   |   |
|                                                |                                                   | 433 Ver2.2                                | 复位间隔时间,3         | [2.2版本请勿勾选            |               |   |   |
|                                                |                                                   | <ul> <li>加速 力理性</li> <li>版本信息:</li> </ul> | 吴坎上作并吊时          | 크지,툇12만 비비예           |               |   |   |
|                                                | 波特率 38400 ~                                       |                                           |                  |                       | -             |   |   |
|                                                | 2.4G無10,9600級特率<br>4330開10,38400波特率               |                                           |                  |                       |               |   |   |
|                                                |                                                   |                                           |                  |                       |               |   |   |
|                                                | Alarm Information                                 |                                           |                  |                       |               |   |   |
|                                                |                                                   |                                           |                  |                       |               |   |   |
|                                                |                                                   |                                           |                  |                       |               |   |   |
| Super User SuperUser Log                       | gin time 2019-03-11 16: 05: 41                    | Port COM4 9600 Part                       | operation except | 1011 21 🕇 Send 0 🌡    | Receive 0 = 0 |   |   |

2.3.3 Set jobsite information Click 'jobsite setting'→ 'add'
 Add content according to jobsite information, Module parameters are just records, Can record each site communication information.

| Selected | Num | Add jobsite information                                   |                   |                      | ×                      | JobSiteID |
|----------|-----|-----------------------------------------------------------|-------------------|----------------------|------------------------|-----------|
|          | 1   | Jobsite information                                       | n                 |                      |                        | 1313      |
| V        | 2   | Site-Name:                                                |                   |                      | *                      | 1313      |
|          |     | Modul-Parameter<br>Modul Typ: 433M<br>Chanel: OC<br>Note: | ✓ Baudrate: ✓ ID: | 38400 ~<br>3398      |                        |           |
|          |     | * Required, Add gen                                       | erating channel   | and does not<br>Save | duplicate ID<br>Cancel |           |

2.3.4 add device Click'TC'→ 'add' → Input device number→ 'obtain SN' 'obtains statcpara'

| TC safety ground system MtDe    | vice V1.1.2.0 HongKong          | X                                                                                                    |
|---------------------------------|---------------------------------|----------------------------------------------------------------------------------------------------|
| System(M) Setting(S) Tools(T    | ) Help(H)                       |                                                                                                    |
| Jobsite TC Monitor              | TC mar<br>TC1i<br>Playback      | TC Param. X<br>Note: * is required<br>Device Para                                                                                                    |
| n - ₽ TC Monitoring             | fosow                           | Device Type: PM530<br>Anti-collision Ko.: 1 * (1°62)<br>SN: * Obtain SN<br>TC static Para<br>TC type: Flat top<br>Jib: 50 * (1°200) Counter Jib: 12 * (0°40) m<br>Mast Height: 60 * (1°999) m<br>X: 0 * Y: 0 * Obtains staticPara<br>Save Cancel ncel |
|                                 | Alarm Information               |                                                                                                    |
| Super User SuperUser Login time | 2019-03-12 12: 45: 26 Port COM4 | 600 Normal ↑ Send 0 \$ Receive 0 = 0                                                                                                    |

## 2.3.5 Work interface introduction

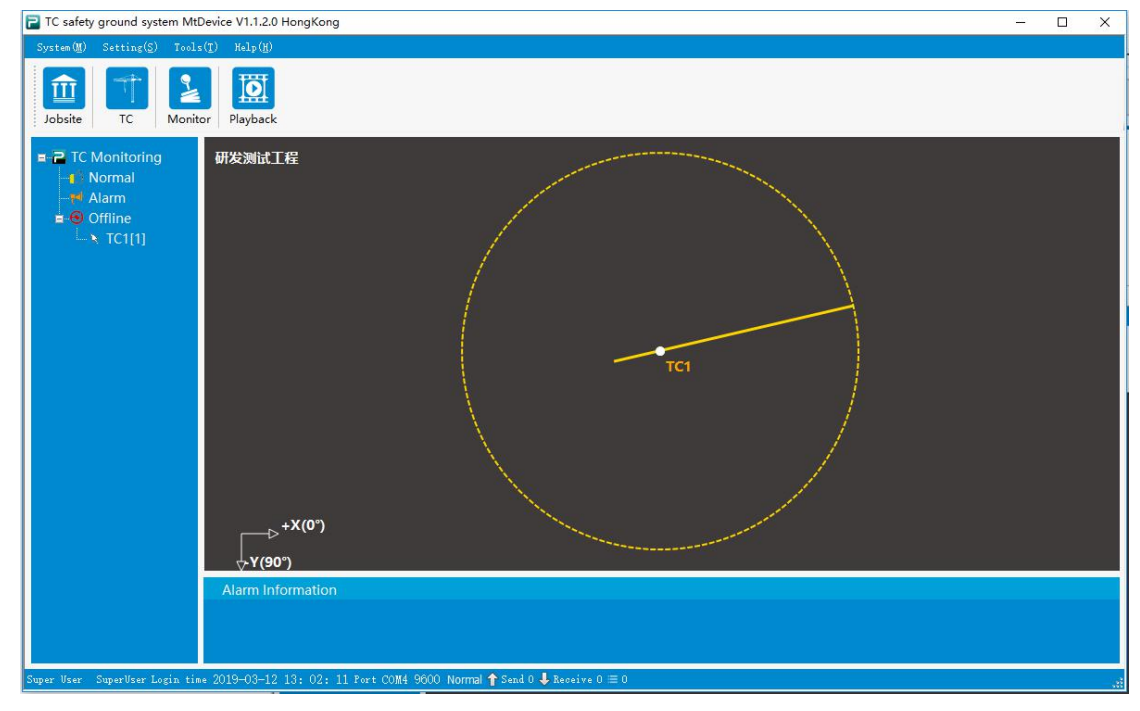

System: Used to add new users,

Setting:Set wireless communication module parameters,Port selection

Tool : Used to set the language

Monitor: Display current communication status

Playback: Local video playback